# บทที่ 7 การใช้งานระบบพิกัด

เพื่อความแม่นยำในการเขียนแบบ คุณสามารถกำหนดจุดเฉพาะได้โดยใส่จุดพิกัดลงในแบบ Drawing ที่จะเขียน หรือแก้ไขวัตถุ Entities และในเมื่อวัตถุ Entities ที่สร้างในแบบสองมิติ คุณก็สามารถให้จุดพิกัด ของแบบเป็นสองมิติ และถ้าวัตถุ Entities เป็นแบบสามมิติ คุณก็สามารถกำหนดจุดพิกัดในลักษณะสามมิติได้ เช่นกัน

อีกทั้งกุณยังสามารถกำหนดจุดพิกัดในตำแหน่งที่เกี่ยวข้องใดๆ หรือบนวัตถุ Entities ในแบบ Drawing โดยเฉพาะอย่างยิ่ง เมื่อกุณทำงานแบบงานในสามมิติ มันจะทำให้ง่ายกับการกำหนดจุดพิกัดที่ เกี่ยวข้องกับการทำงานในระนาบสองมิติที่ใช้บ่อยๆเสมอ ซึ่งจะเรียกว่า User coordinate system (UCS)

ในบทนี้จะอธิบายถึงการทำงานร่วมกับจุดพิกัด ที่ประกอบการใช้งานอย่างไร

- ใช้ระบบจุดพิกัดของสองมิติ และสามมิติ
- กำหนดจุดพิกัดสมบูรณ์ Absolute และจุดสัมพัทธ์ Relative
- กำหนดจุดพิกัดเชิงมุม Polar และ Spherical และทรงกระบอก Cylindrical
- การกำหนดใช้ และกำหนดจุดพิกัดจากผู้ใช้งาน User Coordinate System

## การใช้จุดพิกัด Cartesian

หลาย ๆ คำสั่งใน CADไท ที่ต้องการให้มีกำหนดจุดในขณะเขียนแบบ หรือแก้ไขวัตถุ Entities ที่มี อยู่ คุณสามารถทำได้โดยเลือกที่จุดตำแหน่งด้วยเม้าส์ หรือโดยการพิมพ์ก่าของจุดพิกัดในแถบคำสั่ง Command bar สำหรับการบ่งชี้ยังจุดตำแหน่งใน Drawing ด้วยการใช้ระบบจุดพิกัด Cartesian

การทำความเข้าใจถึงใช้งานระบบพิกัคนั้นเป็นอย่างไร

ระบบพิกัดแบบ Cartesian จะใช้สามแนวแกนตั้งฉากของ x, y และz ที่กำหนดตำแหน่งในงานสาม มิติ ของทุกๆตำแหน่งในแบบ Drawing ที่แสดงด้วยความสัมพันธ์ที่เกี่ยวข้องกันที่จุดพิกัด 0,0,0 ของค่า จุดเริ่มต้น สำหรับการเขียนแบบในสองมิติ ซึ่งจะมีการกำหนดจุดพิกัดตำแหน่งในแนวนอนตามแกน x และการ กำหนดจุดพิกัดตำแหน่งในแนวตั้งตามแกน y ดังนั้น ทุกตำแหน่งบนระนาบจึงมีรูปแบบของพิกัดที่กู่กันซึ่ง ประกอบด้วยพิกัด x และy ที่เป็นค่าพิกัดบวกในตำแหน่งด้านบน และด้านขวาของก่าจุดเริ่มต้นที่กล่าวมา ส่วน พิกัดลบจะอยู่ในตำแหน่งด้านซ้าย และด้านล่างของก่าจุดเริ่มต้นเหมือนกัน

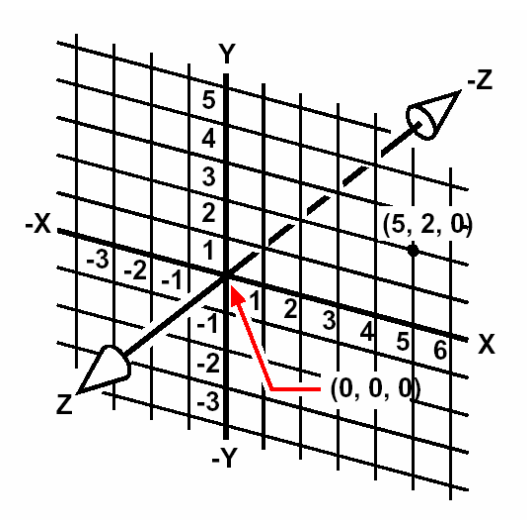

ลักษณะสามแนวแกนตั้งฉากของระบบพิกัค Cartesian

เมื่อใดเราทำงานในแบบสองมิติ ก็เพียงใส่ค่าจุดพิกัดของ x และ y เท่านั้น โดยจะถือค่าแนวแกน z-axis นั้นเป็น ก่าในแนวระดับเสมอ แต่เมื่อใดคุณทำงานในแบบสามมิติ อย่างไรก็ตาม ต้องมีการระบุถึงก่าในแกน z-axis ซึ่ง เมื่อมองไปที่ระนาบของแบบ Drawing (มองจากด้านบนลงมา) จะเห็นว่าแนวแกน z-axis นั้นจะยืดตรงยาว ออกไปจากจอที่มุม 90 องศา กับระนาบ xy ที่จุดพิกัดบวกจะอยู่เหนือระนาบ xy และจุดพิกัดลบจะอยู่ต่ำกว่า ระนาบ

แบบ Drawing ทั้งหมดของ CADไท นั้นใช้จุดพิกัดที่กำหนดให้คงที่ที่จุดหนึ่ง เรียกว่า World Coordinate System (WCS) และทุก ๆ จุดใน Drawing นั้นจะมีลักษณะจุดพิกัด x,y,z ใน WCS อีก ทั้งคุณยังสามารถกำหนดระบบจุดพิกัดตามที่คุณต้องการให้อยู่ที่ใดก็ได้ในพื้นที่ของสามมิติ สิ่งเหล่านี้เรียกว่า ระบบพิกัดผู้ใช้งาน User Coordinate System และสามารถกำหนดไว้ที่ใดก็ได้ใน WCS และหมุนมุมได้ ในทุกทิศทาง

คุณสามารถสร้างระบบพิกัคผู้ใช้งาน User Coordinate System ได้ด้องการ และบันทึกหรือกำหนดซ้ำอีกได้ เพื่อช่วยเหลือในการสร้างแบบสามมิติ โดยกำหนด UCS ภายในขอบเขตของ WCS สำหรับการสร้างวัตถุ Entities ในสามมิติส่วนมากให้ง่ายขึ้น ทั้งยังรวมวัตถุที่สร้างในแบบ 2 มิติด้วย

มันยังสามารถช่วยให้เราเก็บระบบพิกัดปัจจุบัน และสั่งให้แสดงตัวไอกอนของระบบพิกัดได้ เมื่อเริ่มสร้างภาพ ใหม่ในระบบ WCS อัตโนมัติ ซึ่งจะถูกแสดงด้วยไอกอนที่มีตัวอักษร W เมื่อแสดงแบบ Drawing ในแนว ระนาบก็จะเห็นไอกอนของระบบจุดพิกัดจากด้านบนด้วยทิศทางแกน z-axis ตรงเข้าหาหน้าเราเอง แต่เมื่อใด มองแบบ Drawing ของสามมิติในมุมมองอื่น ๆ นอกเหนือแนวระนาบ ตัวไอกอนของระบบพิกัดจะเปลี่ยนตาม จุดมอง viewpoint ใหม่ทันที

เกร็ดความรู้ : การแสดงตำแหน่งให้เห็นของแนวแกนทิศทาง ใน CADไท ตัวไอกอน UCS นั้นจะแตกต่างจาก ไอกอน UCS ใน AutoCAD เพราะว่ามันจะแสดงข้อมูลต่างๆได้มากกว่า มีสามสีที่แสดงถึงแกนทั้งสาม เพื่อ ทำให้ง่ายในการจดจำของการหมุนมุมในงานสามมิติ

• แกน x-axis : สีแดง

- แกน y-axis : สีเขียว
- แกน z-axis : สีน้ำเงิน

ถ้าแต่มันแสดงเพียงสีเดียวสำหรับ Cursor และไอคอน UCS ก็สามารถทำการเปลี่ยนแปลงได้ด้วยคำสั่ง config หรือ options

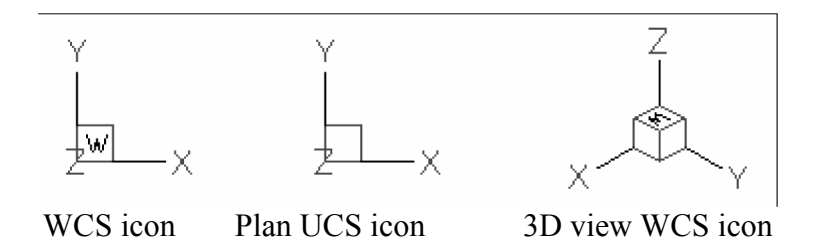

<u>เข้าใจการแสคงจุคพิกัค</u>

คำแหน่งปัจจุบันของ Cursor นั้นจะถูกแสดงด้วยจุดพิกัด x,y,z ใน Status bar และ โดยค่าที่ดั้งไว้ จะมีการปรับเปลี่ยนอยู่ตลอดขณะที่ Cursor มีการเกลื่อนที่ คุณสามารถสลับการแสดงจุดพิกัดเพื่อให้อยู่ใน สถานะหยุดนิ่งโดยการกดปุ่ม F6 ดังนั้นมันจะมีการเปลี่ยนแปลงก็ต่อเมื่อเลือกตำแหน่งใน Drawing เท่านั้น อีกทั้งยังสามารถเปลี่ยนการแสดงจุดพิกัดไปเป็นสถานะที่มีการเปลี่ยนแปลงก่าด้วยการแสดงก่าระยะทางและมุม (มากกว่าการแสดงจุดพิกัด x,y,z) เมื่อสั่งให้แสดงบรรทัดสถานะ rubber-band line ทำได้โดยเลือก Setting > Drawing Settings และ เลือกที่แทบ Display ภายใต้ Coordinate Display ให้เลือกหัวข้อ ทางเลือกสำหรับ Coordinates In Polar Form For Distance And Angle Selection

|                       | ampanu Status i                                       | bar จะเห็น       | เถึงตำแหน่งปัจจ         | าาโนของ cu       | irsor |
|-----------------------|-------------------------------------------------------|------------------|-------------------------|------------------|-------|
| 9                     |                                                       |                  |                         | 10.00000         |       |
| rawing Setti          | ngs                                                   |                  |                         | ]                | ×     |
| Drawing Uni           | s Coordinate Input Displa                             | 9 Entity Creat   | ion Entity Modification | )<br>3D Settings |       |
| Coordir               | ate Display                                           |                  |                         | · · · ·          |       |
| O Up                  | dates coordinates only when                           | selecting point  |                         |                  |       |
| Coc                   | ordinates always show pointe                          | r location       |                         |                  |       |
| - Coc                 | rdinates in polar <u>f</u> orm for dist               | ance and angle   | selection               |                  |       |
|                       | Cł                                                    | ange settings fo | r: Display              | -                |       |
| E Ch                  | ou colid fill for Diseas. Dolulin                     |                  | 1-1-2                   |                  |       |
| I♥ <u>o</u> n<br>□ En | ow solid fill for Flaries, Folylir<br>able quick text | ies, ariu Haces  |                         |                  |       |
| I I Hir               | ablight item when selected                            |                  |                         |                  |       |
| □ Sh                  | ow marker blips                                       |                  |                         |                  |       |
| - E with              | Desering                                              |                  |                         |                  |       |
|                       | Volagging<br>No dragging                              |                  | C Off                   |                  |       |
|                       | Foglogging<br>Enable dragging when reque              | sted             | • <u>0</u> "            |                  |       |
|                       | indbio diagging mion joquo                            |                  | 0.00                    |                  |       |

สามารถควบคุมการแสดงจุดพิกัดจากใดอะล็อก Drawing Setting

## <u>การค้นหาพิกัดของจุดตำแหน่ง</u>

การหาจุดพิกัด x,y,z ที่จุดใดๆบนวัตถุ Entity อย่างเช่นที่ปลายของเส้นตรงเส้นหนึ่งด้วยการเลือกใช้ การกระ โดดเข้าหายังวัตถุ Entity ที่มีอยู่ให้เหมาะสมได้ (ยกตัวอย่างเช่น Endpoint) ของขั้นตอนก่อนเลือก วัตถุ Entity แต่ถ้าไม่มีการตั้งค่ากระ โดดเข้าหาวัตถุ Entity พิกัด x,y ของจุดคำแหน่งที่ระบุไว้แล้วก็ยังแสดง อยู่พร้อมกับพิกัด z ที่เท่ากับระดับปัจจุบัน

วิธีการค้นหาพิกัดของจุดตำแหน่งในแบบ Drawing

- 1. ทำอย่างใดอย่างหนึ่ง ต่อไปนี้ :
  - เลือก Tool > Enquiry > ID Coordinates
  - ในทูลบาร์ Enquiry ให้คลิกที่ เครื่องมือ ID Coordinates (\*?)
  - พิมพ์คำว่า idpoint แล้วกด Enter
- 2. เลือกจุดตำแหน่งอันที่ต้องการที่จะหาพิกัด
  - ถ้าบรรทัดคำสั่ง Command bar นั้นแสดงอยู่แล้ว ค่าพิกัด x,y,z ของจุดตำแหน่งที่เลือกนั้นจะ แสดงในบรรทัดกำสั่ง Command bar บรรทัดกำสั่ง Command bar นั้นไม่แสดงอยู่ ก็สามารถดูในหน้าต่างของ Prompt History

```
นั้นได้ สำหรับค่าแสดงพิกัด x,y,z ของจุดตำแหน่งที่เลือก
```

<u>การใช้จุดพิกัดในงานสองมิติ</u>

เมื่อใดทำงานในงานสองมิติ ก็สามารถให้จุดบนระนาบ xy ด้วยการกำหนดจุดใดๆ ได้ตามพิกัดตามจริง (หรือจุดพิกัด Cartesian) ที่ใช้จุดตำแหน่งที่แน่นอนของพิกัด x และพิกัด y ตามตำแหน่งต่างๆ ในลักษณะที่มี กวามสัมพันธ์กับก่าเริ่มต้น (จุดพิกัด 0,0 ซึ่งอันที่แกนทั้งสองตัดกัน) หรือจุดพิกัดที่มีกวามสัมพันธ์กันในกวาม เกี่ยวข้องของจุดก่อนหน้านี้ อีกทั้งสามารถกำหนดจุดตำแหน่งที่ใช้กวามเกี่ยวข้องกัน หรือพิกัดเชิงมุมเจาะจงในจุด ตำแหน่งที่ใช้ระยะทาง และมุม เป็นต้น

# การใส่งุคพิกัดแบบตามงริง Absolute Cartesian Coordinate

เพื่อให้ได้จุดพิกัด Cartesian แบบตามจริง ด้วยการพิมพ์จุดตำแหน่งพิกัดในบรรทัด Command bar ตัวอย่างเช่น การใช้จุดพิกัด Cartesian แบบตามจริง เพื่อวาดเส้นจากจุดเริ่มต้น (0,0)ไป 3 หน่วยทางขวา และอีก 1 หน่วยขึ้นบนจากจุดเริ่มต้น ซึ่งสามารถลองเริ่มด้นใช้ในกำสั่ง Line ด้วยผลที่ได้ตามด้านล่างนี้

```
start of line: 0,0
Angle • Length • <Endpoint>: 3,1
```

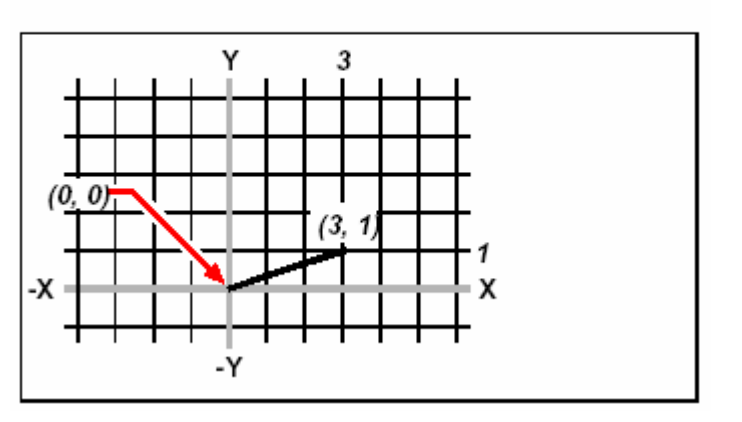

การเขียน Drawing ของเส้นตรงที่ใช้วิธีพิกัค Cartesian แบบตามจริง

เมื่อใดใช้จุดพิกัด Cartesian แบบตามจริงจำเป็นต้องรู้ก่าจุดตำแหน่งที่แน่นอน สำหรับทุกอย่างที่เขียน กรณีเช่น ถ้าใช้จุดพิกัด Cartesian แบบตามจริงในการเขียนสี่เหลี่ยมด้านเท่าด้านๆละ 8.5 หน่วย ด้วยมุมล่าง ซ้ายอยู่ที่ 4,5 เราจะต้องกำหนดให้มุมบนซ้ายเป็นพิกัด 4,13.5 และมุมบนขวาเป็น 12.5, 13.5 และที่มุมล่าง ขวาเป็น 12.5, 5

## การใส่จุดพิกัดแบบความสัมพันธ์ Relative Cartesian Coordinate

อย่างหนึ่งที่เป็นวิธีง่ายๆ คือการใช้จุดพิกัด Cartesian แบบความสัมพันธ์ของจุดตำแหน่งที่ผ่านมา เรา สามารถกำหนดจุดตำแหน่งการเขียน Drawing ในลักษณะของความสัมพันธ์เกี่ยวข้องพิกัดที่ผ่านมาได้ ดังนั้น การใช้จุดพิกัด Cartesian แบบความสัมพันธ์นั้น สามารถพิมพ์ก่าพิกัดในบรรทัดกำสั่ง Command bar ซึ่ง ต้องถูกนำหน้าด้วยเครื่องหมาย @ กู่กับก่าจุดพิกัดหลังเครื่องหมาย @ ด้วยระยะทางของแกน x-axis และแกน y-axis ยังจุดถัดไป ดังเช่นตัวอย่าง การเขียนสี่เหลี่ยมด้านเท่าด้านๆละ 8.5 หน่วย ด้วยการใช้จุดพิกัด Cartesian แบบความสัมพันธ์ ในจุดมุมล่างซ้ายอยู่ที่ 4,5 ซึ่งสามารถลองเริ่มต้นใช้ในกำสั่ง Line ด้วยผลที่ได้ ตามด้านล่างนี้

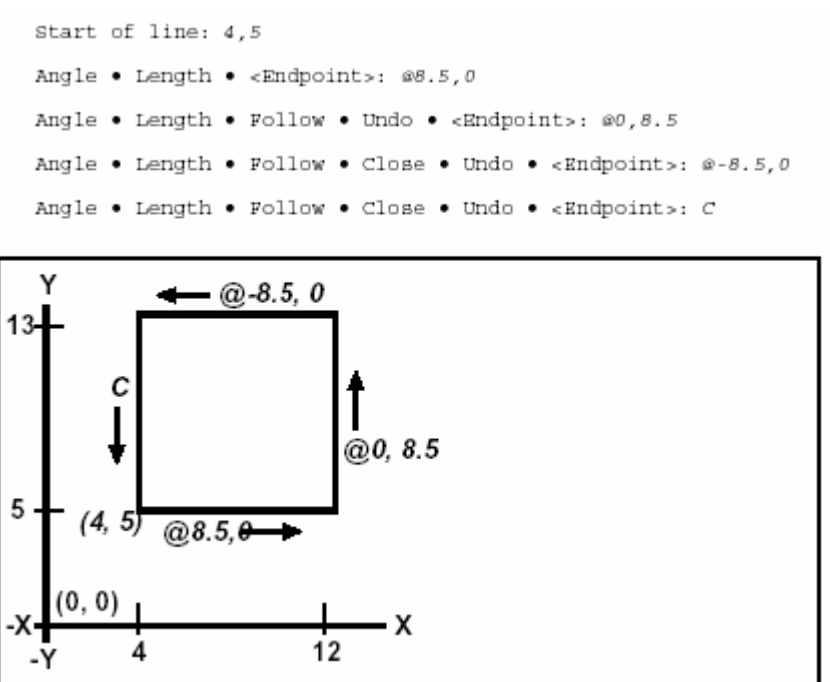

การเขียนเส้นตรงพื้นที่สี่เหลี่ยมด้านเท่าโดยใช้ใช้จุดพิกัด Cartesian แบบสัมพันธ์; ใส่ c เพื่อปิดเส้น

จุดพิกัดความสัมพันธ์ในจุดแรก (@ 8.5, 0) นั้นอยู่ในจุดที่ 8.5 หน่วยไปทางด้านขวา (ตามแกน x) จากจากจุด 4,5 ; จุดพิกัดความสัมพันธ์ในจุดที่สอง (@ 0, 8.5) อยู่ในจุดที่ 8.5 หน่วยทางด้านบน (ตามแกน y) จากจุดที่ แล้ว และต่อไปตามลำดับ ส่วนการใส่ค่า C (สร้างเส้นปิด) คือการเขียนเส้นตรงสุดท้ายกลับมายังจุดแรก ของ คำสั่ง Line

การใส่จุดพิกัดแบบเชิงมุม Polar Coordinate

การใช้จุดพิกัด Polar ความสัมพันธ์แบบเชิงมุม ในกรณีอย่างเช่น การสร้างเส้นตรงสี่เหลี่ยมแนวเอียง เป็นมุม 45 องศา จุดพิกัด Polar นั้นพื้นฐานจะอยู่ในจุดตำแหน่งบนก่าความยาว และมุมองศาจากจุดเริ่มต้น (จุด พิกัดตามจริง) หรือจากจุดก่อนหน้า (จุดพิกัดความสัมพันธ์)

การกำหนดจุดพิกัด Polar จะประกอบการใส่ระยะทาง และมุมองศา พร้อมกับการแบ่งแยกค่ากันโดยใช้ เครื่องหมาย < ดังเช่น การใช้พิกัด Polar ความสัมพันธ์แบบเชิงมุม เพื่อกำหนดจุดตำแหน่ง 1 หน่วย ออกไปจาก จุดเดิม และเอียงเป็นมุม 45 องศา ด้วยการพิมพ์ @1 <45 เป็นต้น

การเขียนเส้นตรงสี่เหลี่ยมด้านเท่าจากตัวอย่างที่ผ่านมาในเรื่อง "การใส่จุดพิกัดความสัมพันธ์" แต่ ตอนนี้จะทำในมุม 45 องศาด้วย สามารถลองเริ่มต้นใช้ในกำสั่ง Line ด้วยผลที่ได้ตามด้านล่างนี้

```
Start of line: 4,5
Angle • Length • <Endpoint>: @8.5<45
Angle • Length • Follow • Undo • <Endpoint>: @8.5<315
Angle • Length • Follow • Close • Undo • <Endpoint>: @8.5<225
Angle • Length • Follow • Close • Undo • <Endpoint>: C
```

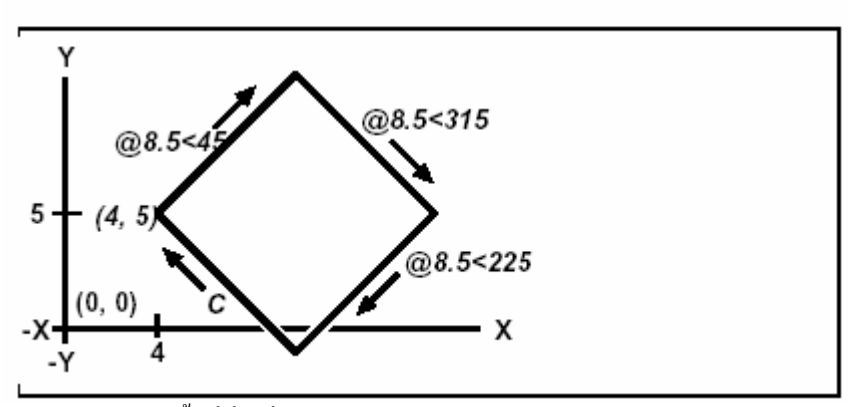

การเขียนเส้นตรงพื้นที่สี่เหลี่ยมด้านเท่าโดยใช้ใช้จุดพิกัด Polar แบบความสัมพันธ์เชิงมุม; ใส่ c เพื่อ ปิดเส้น

<u>NOTE</u> ในตัวอย่างนี้ เหมือนกับตัวอย่างทั้งหมดในวิธีใช้นี้ ที่มีก่ากำสั่งเริ่มต้นที่ตั้งไว้คือ ก่ามุมองศาเพิ่มขึ้นจะ นับทวนเข็มนาฬิกา และก่ามุมองศาลดลงจะนับตามเข็มนาฬิกา ดังนั้นมุมของ 315 องศาจะเท่ากับ –45 องศา

<u>การใช้จุดพิกัดในงานสามมิติ</u>

การระบุจุดพิกัดในงานสามมิติเป็นลักษณะที่คล้ายกับการทำงานในสองมิติ ยกเว้นเพียงสามารถใช้แกน z-axis เพื่อบอกตำแหน่งพิกัด ดังนั้นจุดพิกัดในงานสามมิตินั้น ก็คือจะถูกแสดงในรูปแบบ x,y,z (ตัวอย่าง 2,3,6)

# <u>การใช้กฎมือขวา</u>

เพื่อการมองการทำงานของ CADไท กับงานสามมิติ โดยใช้เทกนิกที่เป็นที่รู้จัก คือ กฎมือขวา ให้ยก มือขวาขึ้นแล้วกำมือหลวม ๆ พร้อมกับกางนิ้วหัวแม่มือไปในทิศทางแกน x และนิ้วชี้ให้ชี้ขึ้นในทิศทางแกน y จากนั้นปล่อยนิ้วกลางไปข้างหน้าเราในทิศทางแกน z ทั้งสามนิ้วนี้จะชี้ไปในทิศทางของ x,y,z ตามลำดับ อีกทั้งเรายังสามารถใช้กฎมือขวาเพื่อกำหนดตำแหน่งทิศทางการหมุน โดยให้ชี้นิ้วหัวแม่มือของเราไป ในทิศทางของแกนที่กุณต้องการจะหมุนแล้วหมุนนิ้วที่เหลือภายในฝ่ามือตามแนววงกลม นิ้วเหล่านี้หมุนใน ทิศทางตามการหมุนทันที

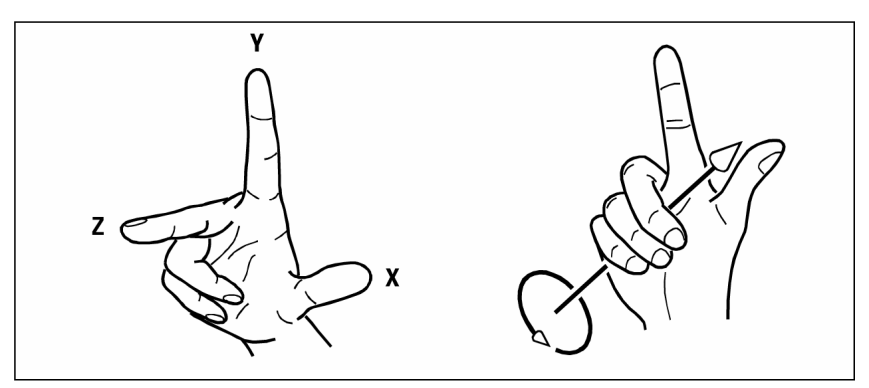

กฎมือขวาช่วยให้คุณรู้ถึงทิศทางของแกน x,y,z และทิศทางการหมุน

## การใส่จุดพิกัดแบบ x,y,z-Coordinate

เมื่อใดทำงานในงานสามมิติ เราสามารถกำหนดจุดพิกัด x,y,z ตามค่าระจริงที่มีความสัมพันธ์กับ จุดเริ่มต้น (จุดพิกัด 0,0,0 ซึ่งเป็นจุดตัดทั้ง 3 แกน) หรือจุดพิกัดความสัมพันธ์บนจุดสุดท้ายที่ถูกเลือกก็ได้ อย่างเช่น การกำหนดจุดตำแหน่งออกไปตามแกน x เป็นระยะทาง 3 หน่วย และ 4 หน่วยออกไปตามแกน y และ 2 ออกไปตามแกน z จุดพิกัดที่กำหนดให้ คือ 3,4,2

# การใส่จุดพิกัดแบบทรงกลม Spherical Coordinate

เมื่อใดที่ทำงานในงานสามมิติ เราสามารถใช้จุดพิกัดแบบทรงกลม Spherical Coordinate ที่ระบุ จุดแบบสามมิติโดยใส่ก่าระยะจากจุดเริ่มค้น (ระยะกวามยาวแบบตามจริง) หรือจุดหลังสุดท้าย (ระยะกวามยาว แบบความสัมพันธ์) พร้อมทั้งมุมในระนาบ xy และมุมเงยจากระนาบ xy ในรูปแบบวงกลม ซึ่งคั่นแต่ละมุมองศา ด้วยเครื่องหมาย ( < )

ด้วยเหตุนี้ในการเขียนเส้นจากจุดเริ่มต้นไปยังจุด 10.2500 หน่วย ออกไปด้วยมุม 45 องศาจากแกน x และ ทำมุม 35 องศาจากระนาบ xy สามารถลองเริ่มต้นใช้ในกำสั่ง Line ด้วยผลที่ได้ตามด้านล่างนี้

```
start of line: 0,0,0
Angle • Length • <Endpoint>: 10.2500<45<35</pre>
```

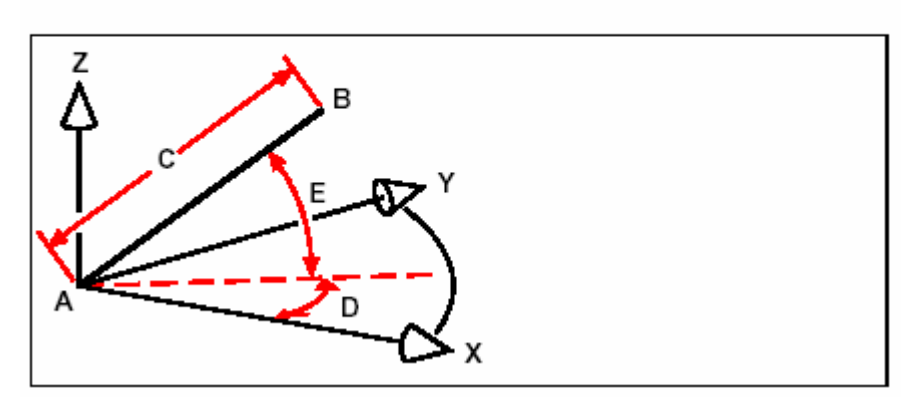

เมื่อเราเขียนเส้นจากจุดเริ่มต้น (A) ไปยังจุดปลาย (B) โดยใช้จุดพิกัดแบบทรงกลม Spherical Coordinate ในการระบุของค่าความยาว (C, ซึ่งในกรณีนี้คือ 10.2500 หน่วย) และมุมองศาใน ระนาบ xy (D, ในกรณีนี้เป็น 45 องศา) และมุมองศาจากระนาบ xy (E, ในกรณีนี้เป็น 35 องศา)

## การใส่จุดพิกัดแบบทรงกระบอก Cylindrical Coordinate

เมื่อใดที่ทำงานในงานสามมิติ เราสามารถใช้จุดพิกัดแบบทรงบอก Cylindrical Coordinate ที่ระบุ จุดแบบสามมิติโดยใส่ก่าระขะจากจุดเริ่มต้น (ระขะความขาวแบบตามจริง) หรือจุดหลังสุดท้าย (ระขะความขาว แบบความสัมพันธ์) และก่าของมุมในระนาบ xy และก่าของพิกัด z

ในรูปแบบกระบอก Cylindrical จะมีแบ่งกั่นระหว่างระขะทางกับมุมด้วยเกรื่องหมาย (<) และกั่นระหว่างมุม และก่า Z ด้วยสัญลักษณ์ (,) ตัวอย่างเช่น ในการเขียนเส้นตรงจากจุดสุดท้ายออกไปยัง 7.4750 หน่วย และทำ มุม 27 องศากับแกน x ในระนาบ xy และ3 หน่วยขึ้นไปในทิศทาง z สามารถลองเริ่มต้นใช้ในคำสั่ง Line ด้วย ผลที่ได้ตามด้านล่างนี้

```
Start of line: (select point A)
Angle • Length • <Endpoint>: @7.4750<27,3</pre>
```

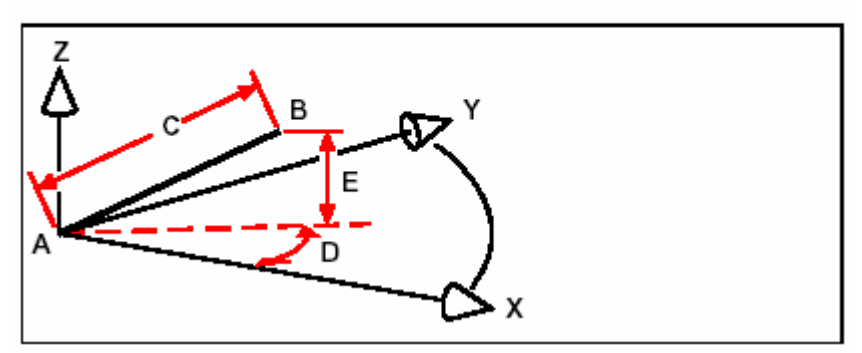

เมื่อเราเขียนเส้นจากจุดเริ่มต้น (A) ไปจุดปลาย (B) โดยใช้จุดพิกัดแบบทรงกระบอก Cylindrical Coordinate ในการระบุของค่าความยาว (C, ในที่นี้คือ 7.4750), มุมองศาในระนาบ xy (D, ในที่นี้ กือ 27 องศา) และระยะทางของ z (E, ในที่นี้คือ 3 หน่วย)

## การใช้ xyz Point Filters

Point Filters นั้นเป็นวิธีของการบอกตำแหน่งจุดในลักษณะความสัมพันธ์ในจุดตำแหน่งอื่นที่ไม่มี การกำหนดใส่จุดพิกัด การใช้ Point Filter เราสามารถใส่จุดพิกัดแก่บางส่วน และข้อมูลพิกัดในส่วนที่เหลืออยู่ สำหรับการใช้ xyz Point Filters ที่ตอบสนองสำหรับจุดพิกัดเกี่ยวกับ Filter รูปแบบต่อไปนี้

## .coordinate

จุด Coordinate คือหนึ่ง หรือมากกว่าตัวอักษรของ x, y และ z ในทันทีของคำสั่งสำหรับ Filter coordinate ตัวอย่างเช่น ถ้าเราใส่ .xy ในทันทีของคำสั่งจะให้เลือกจุดพิกัด xy ที่ต้องการ และ ในทันทีของคำสั่งสำหรับการเลือกจุดพิกัด z โดย filter ต่างๆอย่างเช่น .x, .y, .z, .xy, .xz, .yz ทั้งหมดนี้สามารถใช้เป็น filter ได้

#### การใช้ Point Filter ในงานสองมิติ

เราสามารถใช้ Point Filter เมื่อใดที่เราทำงานแบบสองมิติที่จุดตำแหน่งในความสัมพันธ์ที่มีอยู่ในตัว วัตถุ Entities ตัวอย่างเช่น การเขียนจุดศูนย์กลางวงกลม ให้อยู่ตรงกลางภายในสี่เหลี่ยม ด้วยการใช้ กำสั่ง Circle และมีขั้นตอนการทำดังนี้

```
2Point • 3Point • RadTanTan • Arc • Multiple • <Center of circle>: .y
Select Y of: mid
Snap to midpoint of: (select the left side of the rectangle)
Still need XZ of: mid
Snap to midpoint of: (select top of the rectangle)
Diameter • <Radius>: (specify radius of circle)
```

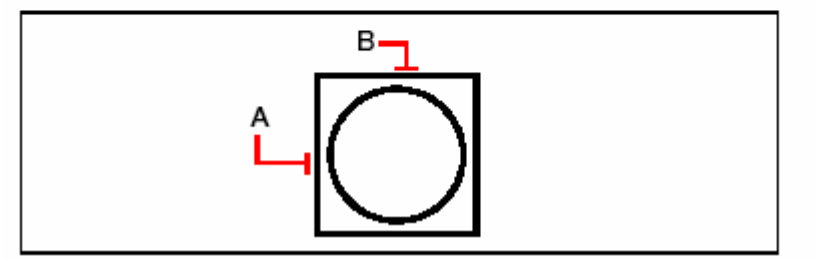

คุณสามารถใช้ Point Filter กับจุดศูนย์กลางของวงกลม โดยการแยกเลือกจุดกึ่งกลางเส้นตรงของ 2 ด้านของสี่เหลี่ยม (A และ B) และกำหนดรัศมีของวงกลม

## <u>การใช้ Point Filter ในสามมิติ</u>

คุณสามารถใช้ Point Filter ขณะทำงานในสามมิติ ที่จุดตำแหน่งในสองมิติ และกำหนดจุดพิกัด z เป็นค่าระดับเหนือของระนาบ xy ตัวอย่างเช่น การเริ่มเขียนเส้นตรงจากจุดพร้อมกับพิกัด z ขึ้นไป3 หน่วย เหนือ จุดศูนย์กลางของวงกลมของจุดวางในวงกลม และหลังจากใช้กำสั่ง Line และมีขั้นตอนการทำดังนี้

```
ENTER to use last point • Pollow • <Start of line>: .xy
Select XY of: cen
Snap to centerpoint of: (select a point on the circle)
Still need Z of: 3 (locates the starting point 3 units above the center of
the circle)
Length of line: (specify the length of the line)
```

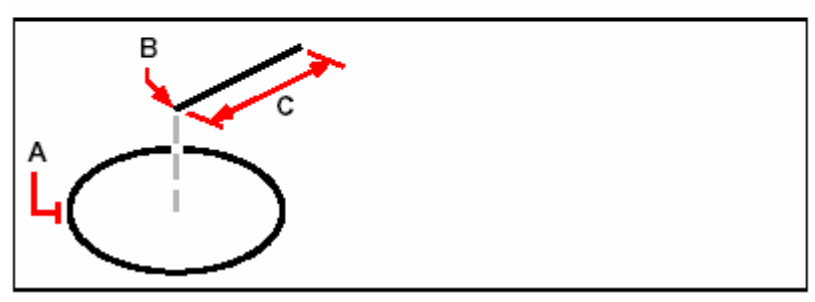

เราสามารถใช้ Point Filter เพื่อเขียนเส้นตรงโดยเริ่มจากเลือกจุดในระนาบ xy (A), กำหนดจุด พิกัด z (B) และหลังจากนั้นกำหนดความยาวของเส้น (C)

## การกำหนดระบบพิกัดตามผู้ใช้งาน User Coordinate System

เมื่อทำงานในระบบสามมิติ เราสามารถกำหนด UCS ได้ด้วยตัวเองที่จุดเริ่มต้นเป็น 0,0,0 หรือหมุน เอียงแยกจาก WCS พร้อมกับสามารถสร้าง User Coordinate System ต่างๆได้ตามต้องการ และสามารถ เก็บบันทึก และเรียกมันกลับมาใช้อีกได้ตามต้องการ สำหรับเป็นส่วนช่วยในการสร้างของวัตถุ Entities ในสาม มิติ

ยกตัวอย่างเช่น เราสามารถสร้าง UCS แยกในแต่ละส่วนของการสร้าง เพื่อการสลับเปลี่ยนไปใน UCS ของด้านของสิ่งที่กำลังสร้างอยู่ได้ เช่นการเขียนหน้าต่างบนด้านข้าง โดยการระบุเพียงแค่พิกัด x และy และเมื่อใดที่สร้าง UCS มากกว่าหนึ่งตัวขึ้นไป ตัวพิกัดจะวางอยู่บน UCS ปัจจุบันทันที

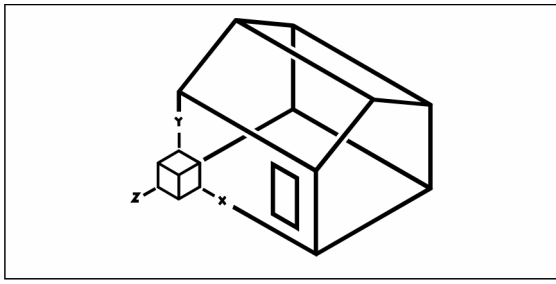

แนววาง UCS พร้อมกับกำแพงค้านหน้าของบ้าน

การกำหนด User Coordinate System การกำหนด UCS เราสามารถใช้ได้ทุกวิธีดังนี้

- กำหนดจุดเริ่มต้นใหม่และจุดตำแหน่งบนแกน x และ y
- กำหนดจุดเริ่มต้นใหม่และจุดตำแหน่งบนแกน z
- วางแนว UCS เข้ากับวัตถุ Entity ที่มีอยู่
- หมุน UCS ปัจจุบันไปรอบๆ แกนของตัวเอง
- วางแนว UCS ที่ขนานกับแกน z ของตัวเองในมุมมองปัจจุบัน
- วางแนว UCS ในระนาบระนาบ xy ตั้งฉากที่มุมมองปัจจุบัน

เมื่อเรากำหนด UCS ใหม่ ตัวไอคอนของ UCS จะเปลี่ยนแปลงการแสดงขังจุดเริ่มด้น และหมุนเอียง ตามตัว UCS ใหม่ทันที

การกำหนด UCS โดยกำหนดจุดเริ่มต้นใหม่ และจุดตำแหน่งบนแกน x และ y 1. เลือกทำอย่างใดอย่างหนึ่ง ดังนี้

- . เลอกทาอยาง เคอยางหนง คงน
  - เลือก Setting > User Coordinate System
  - บนทูลบาร์ Setting ให้คลิกที่เครื่องมือ User Coordinate System (🤤)
  - พิมพ์ setucs แล้วกด Enter
- 2. ในใดอะล็อก User Coordinate System ให้คลิก Explore UCSs
- ใน CAD ใท Explorer ให้แน่ใจว่า Coordinate System นั้น ใด้ถูกเลือกแล้ว และจากนั้น คลิกที่ New Item tool ( 3)

- 4. ในกรอบ prompt box ให้เลือก 3 Point
- 5. เลือกจุดตำแหน่งใหม่
- 6. เลือกจุดตำแหน่งบนแกน x
- 7. เลือกจุดตำแหน่งในทิศทาง y
- ใน CADไท Explorer ไดอะล็อกบ็อกของ Coordinate System ให้พิมพ์ชื่อสำหรับ UCS ใหม่ แล้วหลังจากนั้นปิด ไดอะล็อกบ็อก

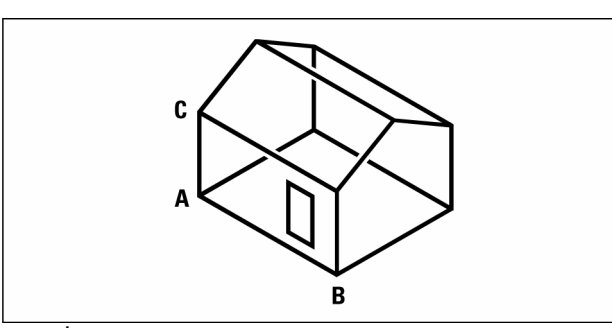

กำหนด UCS ใหม่โดยเลือกจุดเริ่มต้น (A), จุดตำแหน่งบนแกน x (B) และจุดตำแหน่งในทิสทาง y (C)

การตั้งค่า User Coordinate System ที่ใช้งาน

CADไท สามารถให้เราตั้ง UCS ที่ใช้งานได้ 6 ระนาบที่ถูกกำหนดไว้ โดยมีมุมมองไปตามแกน x,y,z ที่วาง UCS ในด้านบน, ด้านซ้าย, ด้านหน้า, ด้านล่าง,ด้านขวา และด้านหลัง ที่มีอยู่บนทั้ง WCS หรือ UCS ปัจจุบัน ในเมื่อใดที่เราเลือกเครื่องมือ อีกทั้งคุณยังสามารถเลือก UCS ก่อนหน้านี้, การวางแนว UCS ไปยังมุมมองปัจจุบัน หรือการเลือก WCS

เมื่อใดที่เลือก UCS ตัวซี้จะหมุนเอียงตาม และตัวไอคอนของ UCS นั้นก็จะเปลี่ยนผลตาม UCS ใหม่ แต่ถ้าการแสดงผลไม่เปลี่ยนแปลง อย่างไรก็ตามจนกว่าจะมีการเลือกสถานะ Change View To Plan View Of The Selected UCS ด้วย

หลังจากที่คุณวางแนว UCS ไปยัง UCS ที่ตั้งไว้นี้ เราสามารถใช้ CADไท Explorer เพื่อบันทึก UCS ที่ทำไว้นี้ได้ในหน้าต่าง CADไท Explorer และเลือก Edit> New> UCS และหลังจากนั้นเลือก Current

การเถือกตั้งค่า UCS ใช้งาน

- เลือกทำอย่างใดอย่างหนึ่ง ดังนี้
  - เลือก Setting > User Coordinate System
  - บนทูลบาร์ Setting ให้คลิกที่ User Coordinate System (大)
  - พิมพ์ setucs แล้วกด enter
- ภายใน Set The Selected UCS Relative To ให้เลือกระหว่าง Current UCS to change to the new UCS by reorienting relative to the current UCS หรือ World Coordinate System (WCS) เพื่อให้ทำการหมุน UCS ใหม่บน WCS
- 3. ภายใต้ Select UCS ให้กลิกที่ปุ่มลักษณะ UCS ที่คุณต้องการตาม UCS ใหม่

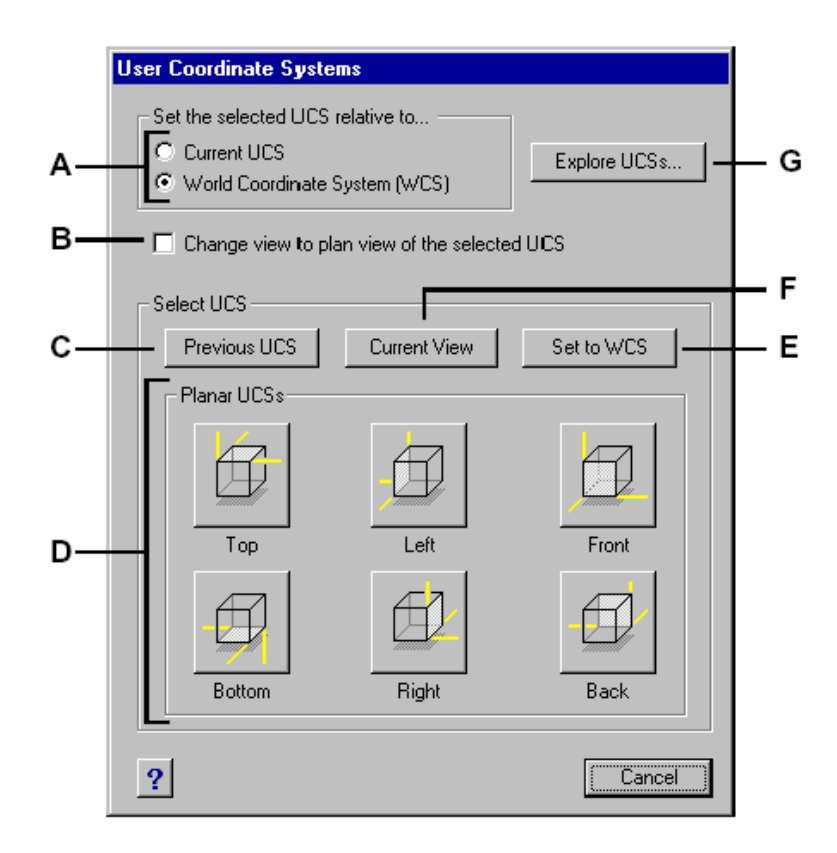

A กำหนดอย่างใดอย่างหนึ่งของกวามสัมพันธ์ UCS ใหม่ที่ UCS ปัจจุบัน หรือWorld Coordinate System (WCS)

B เลือกเปลี่ยนการแสดงผลของ UCS ใหม่

C คลิกเลือก UCS ก่อนหน้านี้

D คลิกปุ่มหนึ่งของปุ่มทั้งหมดเพื่อเลือกมุมมองที่ต้องการตั้งค่า UCS

E คลิกเลือก WCS

F คลิกวางแนว UCS พร้อมกับมุมมองปัจจุบัน

G คลิกแสดง CADไท Explorer